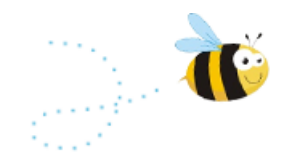

## User Guide for Inserting Setting Information into the Parents' Guide to the Early Years Foundation Stage Framework

## What is this user guide?

This short guide will help you add your setting logo and information to the Parents' Guide to the Early Years Foundation Stage Framework. There are helpful step by step instructions and screen shots to take you through the process.

This user guide covers;

- How to download a copy of the Parents' Guide
- What version of Microsoft Word to use to edit the Parents' Guide
- How to insert a setting logo into the Parents' Guide
- How to insert text into the Parents' Guide
- <u>Where to go for further information</u>

## How to download a copy of the Parents' Guide

The Parents' Guide to the Early Years Foundation Stage Framework is <u>available to</u> <u>download from the Foundation Years website</u>.

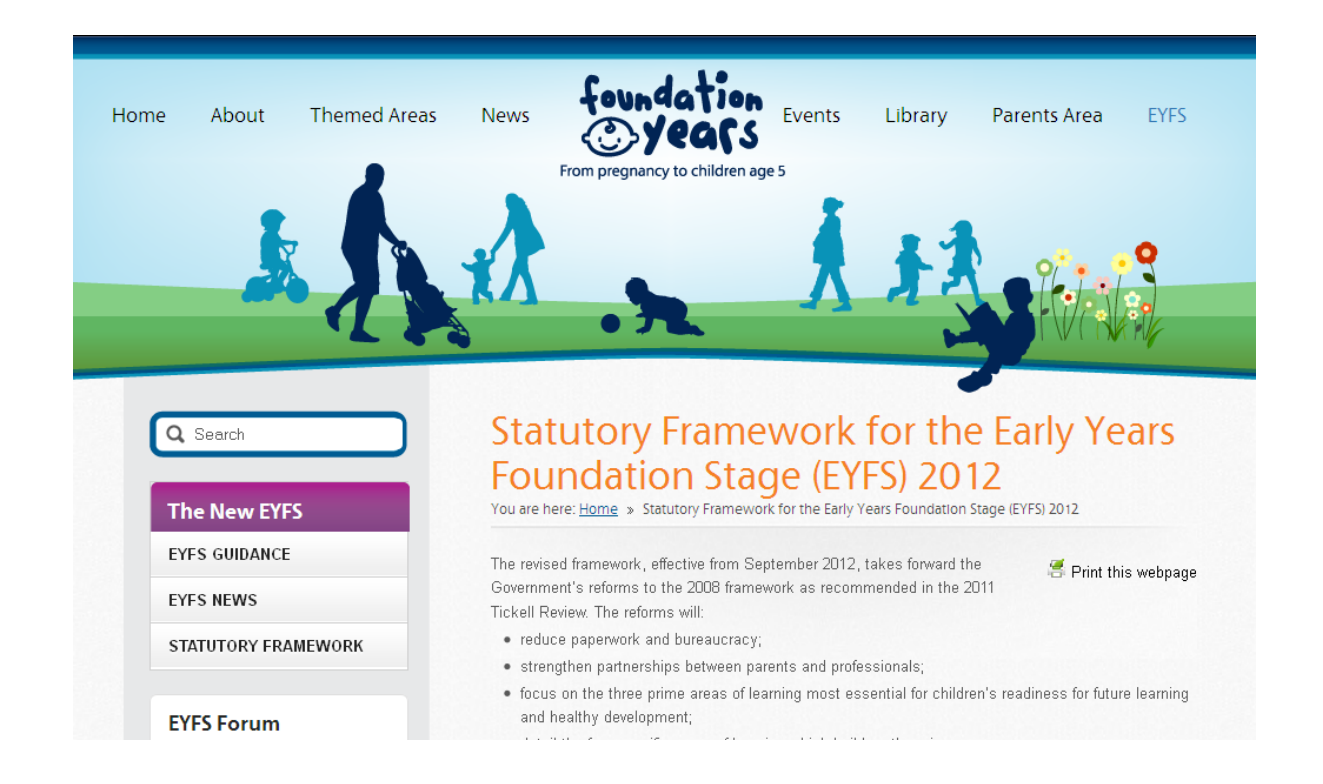

Once you have opened the page scroll down to the Parent's guide box and click on download button.

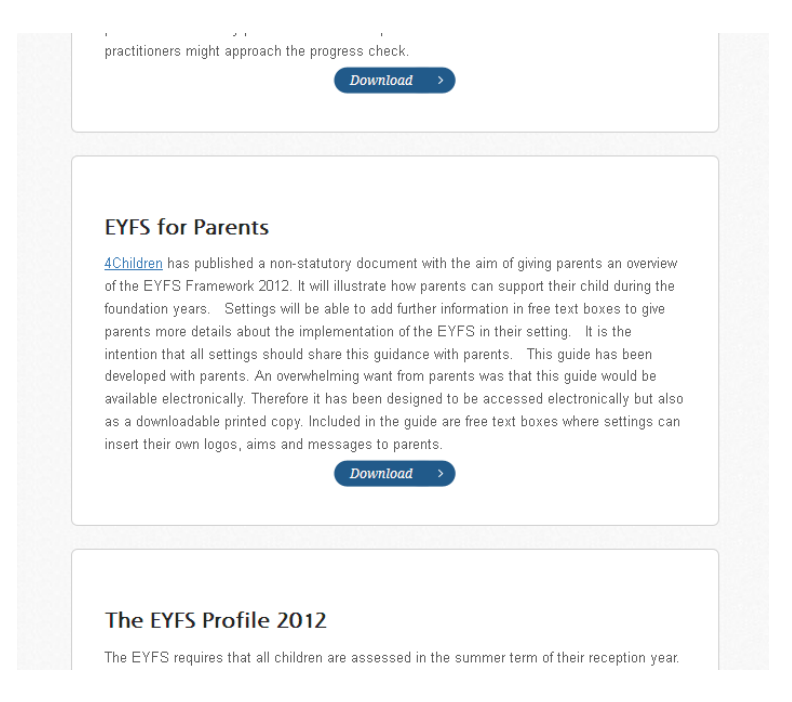

This will open a dialogue box on the screen. Click save.

|                                                                                                    | Opening EYFS_Parents_Guide. doc                                                                                                    |
|----------------------------------------------------------------------------------------------------|----------------------------------------------------------------------------------------------------|
| 4Children has published a non-stat<br>of the EYFS Framework 2012. It w<br>foundation years. Settings will be<br>parents more details about the imp<br>intention that all settings should sh<br>developed with parents. An overwho<br>available electronically. Therefore it<br>as a downloadable printed copy. In<br>insert their own logos, aims and m | If the chose it open         If FY5_Parents_Guide.doc         which is a: Microsoft Word 97-2003 Document         from: http://www.foundationyears.org.uk         What should Firefox do with this file?         Open with       Microsoft Office Word (default)         Image: Save File         Do this gutomatically for files like this from now on. |

When the dialogue box opens select a location you wish to save the Parents' guide. Click save.

| 🖉 Statutory Framework for the Early Years Foundation Stage (EYFS) 2012   Foundatio  | n Years - Windows Internet Explorer 📃 🖻 🔀                                                                                                    |
|-------------------------------------------------------------------------------------|----------------------------------------------------------------------------------------------------|
| COO V Mttp://www.foundationyears.org.uk/early-years-foundation-stage-2012/          | Socie P -                                                                                                    |
| File Edit View Favorites Tools Help                                                 |                                                                                                    |
| 👷 Favorites 🛛 🚖 🧍 4Children Basecamp 🚳 Dashboard < Foundation Ye 📀 Surveymonkey 🎐 🖗 | 4Children LK 💽 Nursery World 🔴 Children & Young People No Η The Huffington Post 📮 The Guardian 👩 4Children 👁 DeHavilland 🂙                                                                                                    |
| Statutory Framework for the Early Years Foundation                                  | 🚹 👻 🔂 💌 🔤 🗸 Page + Safety + Tools + 🔞 + 🎽                                                                                                    |
| 0% of EYE                                                                           | Parents Guide doc from www.foundati                                                                                                    |
| Save As                                                                             |                                                                                                    |
| S<br>Wy Rec<br>Docume<br>Deako<br>Wy Docu                                           | er n PYFS V P P P<br>de n ring the<br>to give p<br>een<br>id be<br>/ but also<br>ings can                                                                                                    |
| My Comp                                                                             | er<br>Fle name: EYFS, Parenta_Guide Save<br>& Seve at type: Microsoft Diffice Word 97 - 2003 Document ♥ Cancel<br>The EYFS requires that all children are assessed in the summer term of their reception year.<br>This assessment is called the EYFS Profile. In autumn 2012, the Standards and Testing<br>@ @ Externet 4 a 4 100% * at |

Locate the document where you have saved it. Open the document.

| 🏉 Statutory F  | ramework for the Early Years Fo                                                                                                    | undation Stage (EYFS                    | ) 2012   Foundation Yea             | rs - Windows Internet Exp | lorer                    |                                                                                                    |                                                                                     | 🗖 🗗 🔁                         |
|----------------|----------------------------------------------------------------------------------------------------|-----------------------------------------|-------------------------------------|---------------------------|--------------------------|----------------------------------------------------------------------------------------------------|-------------------------------------------------------------------------------------|-------------------------------|
| 00- (          | http://www.foundationyears.org.uk/e                                                                                                    | arly-years-foundation-stag              | e-2012/                             |                           |                          | v 🗟 49 🗙                                                                                                    | Google                                                                              | <ul> <li>۹</li> </ul>         |
| File Edit Viev | w Favorites Tools Help                                                                                                    |                                         |                                     |                           |                          |                                                                                                    |                                                                                     |                               |
| 🚖 Favorites    | 👍 🔺 4Children Basecamp   🙆 Dashbo                                                                                                    | ard < Foundation Ye 🥇                   | 🔊 Surveymonkey 🏼 🔰 @4Childr         | enUK 💽 Nursery World 🥚 Ch | ildren & Young People No | 🔣 The Huffington Post 🛛 🖳 The                                                                                                    | Guardian 🙋 4Child                                                                   | ren 🔘 DeHavilland 🂙           |
| C Statutory Fr | EYFS                                                                                                    |                                         |                                     |                           |                          | 👌 •                                                                                                    | 🔊 • 🖃 🏯 ·                                                                           | • Page • Safety • Tools • 🕢 • |
|                | File Edit View Favorites Tools                                                                                                    | Help                                    |                                     |                           |                          |                                                                                                    |                                                                                     | <u> </u>                      |
|                | 🌀 Back 🝷 🕥 - 🏂 🔎 S                                                                                                    | Search 🌔 Folders                        |                                     |                           |                          |                                                                                                    |                                                                                     |                               |
|                | Address 🛅 \\FS\FolderRedirection\Dan                                                                                                    | iel.Breslin\Documents\EYFS              | ;                                   |                           | 💌 🄁 GO                   |                                                                                                    |                                                                                     |                               |
|                | File and Folder Tasks     ②                 Make a new folder                  Флаке to the                 Dther Places                My Computer               Why Computer               My Network Places | EVIS. Jevel<br>Norosoft Off<br>3,824 HB | 5. <b>Guide</b><br>Cee Word 97 - 20 |                           |                          | aim of giving parents an ov<br>can support their child durin<br>mation in free text boxes to<br>5 in their setting. It is the<br>parents. This guide has be<br>arents. This guide would<br>be accessed electronically b<br>free text boxes where settin<br>the text boxes where settin<br>mmer term of their reception<br>12, the Standards and Testi | eniew<br>ng the<br>give<br>en<br>be<br>be<br>bot<br>also<br>gs can<br>n year.<br>ng |                               |
| Done           |                                                                                                    |                                         |                                     |                           |                          | 8                                                                                                    | 😌 Internet                                                                          | 🖓 • 🔍 100% • 🛒                |
| 🛃 start        | 💽 😡 Inbox - Microsoft Out 🛛 🗐                                                                                                    |                                         | Parents_Guide_User                  | EYFS_Parents_Guide        | 🖉 Statutory Framework.   | 🗀 EYFS                                                                                                    |                                                                                     | EN 🔇 😡 12:04                  |

The Parent's guide will open and you should be presented with a document with a text box in the top left hand corner. If this text box is not present please go to the section on how to insert a logo into the text box.

# What version of Microsoft Word should I use to edit the Parents' Guide

The Parents' Guide to the Early Years Foundation Stage Framework is available in a Word 97-2003 format. This format allows you to edit the Parent's Guide in a word version from 97 onwards.

Please note you cannot edit the boxes if you open the Parents' Guide to the Early Years Foundation Stage Framework in Microsoft Works.

## How to insert my settings logo into the Parents' Guide

The Parent's guide is locked for editing apart from two text boxes, the first of these is at the top of the first page. This text box is for settings to insert their logo.

To be able to edit the text box you will need to be able to view hidden text. If when you open the document you can see the text in the top left hand corner then you are able to insert your logo immediately.

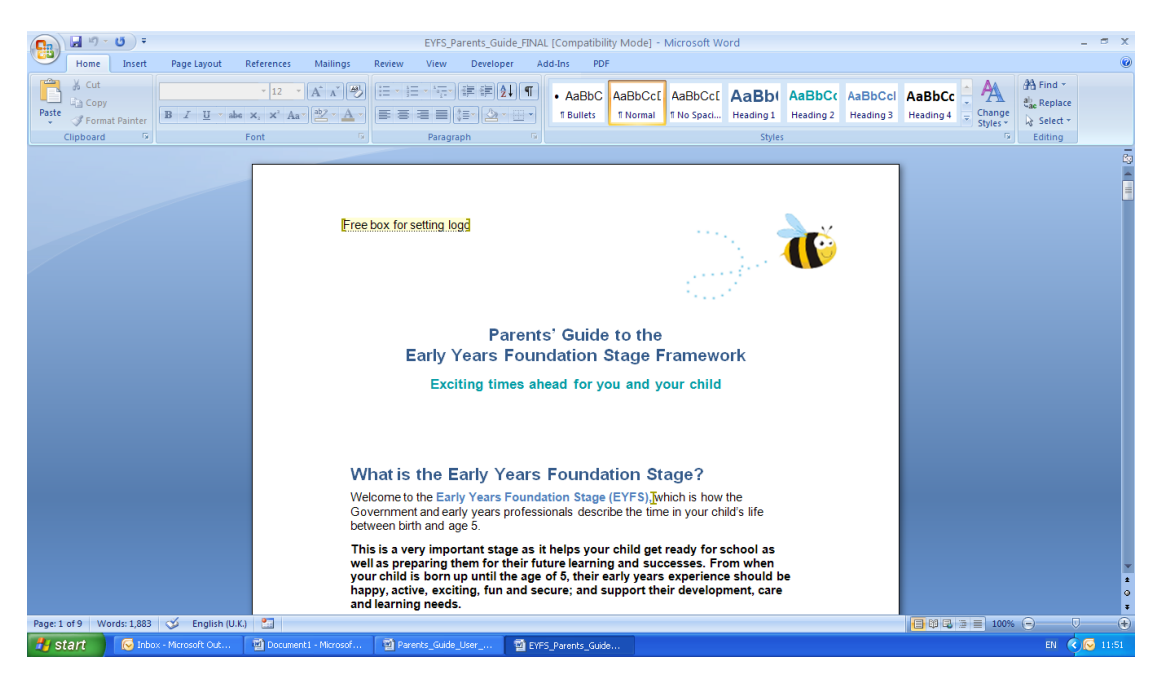

If the text is not present on the first page then you will need to turn hidden text on to be able to view this text box.

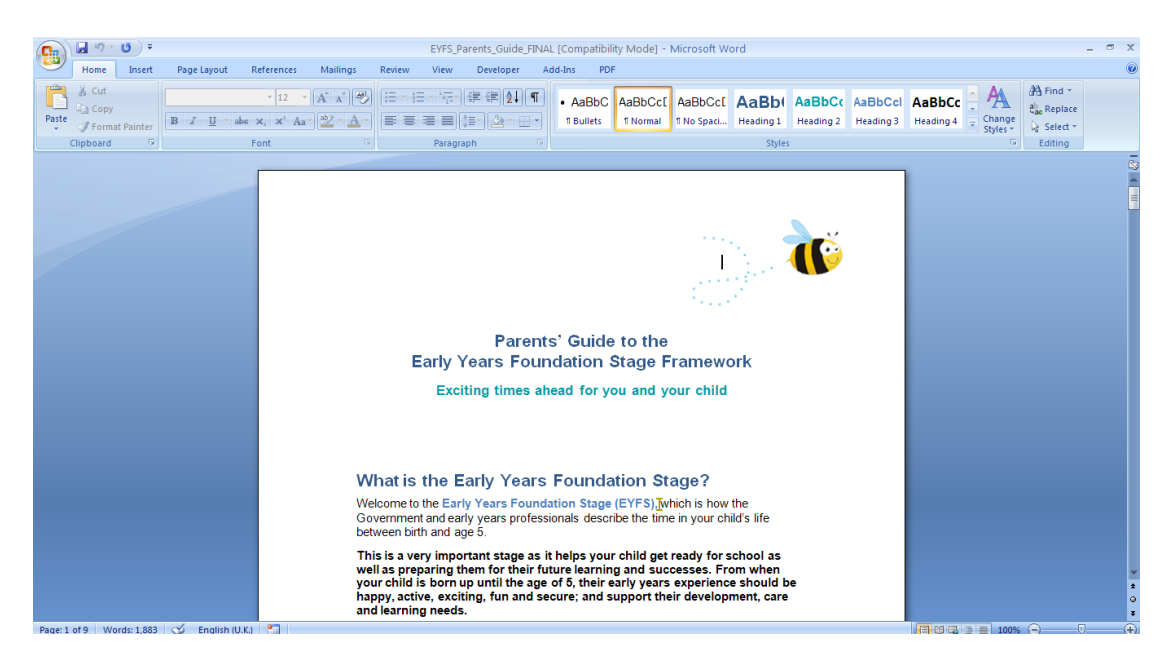

To turn on view hidden text select the Microsoft icon in the top left hand corner of the screen.

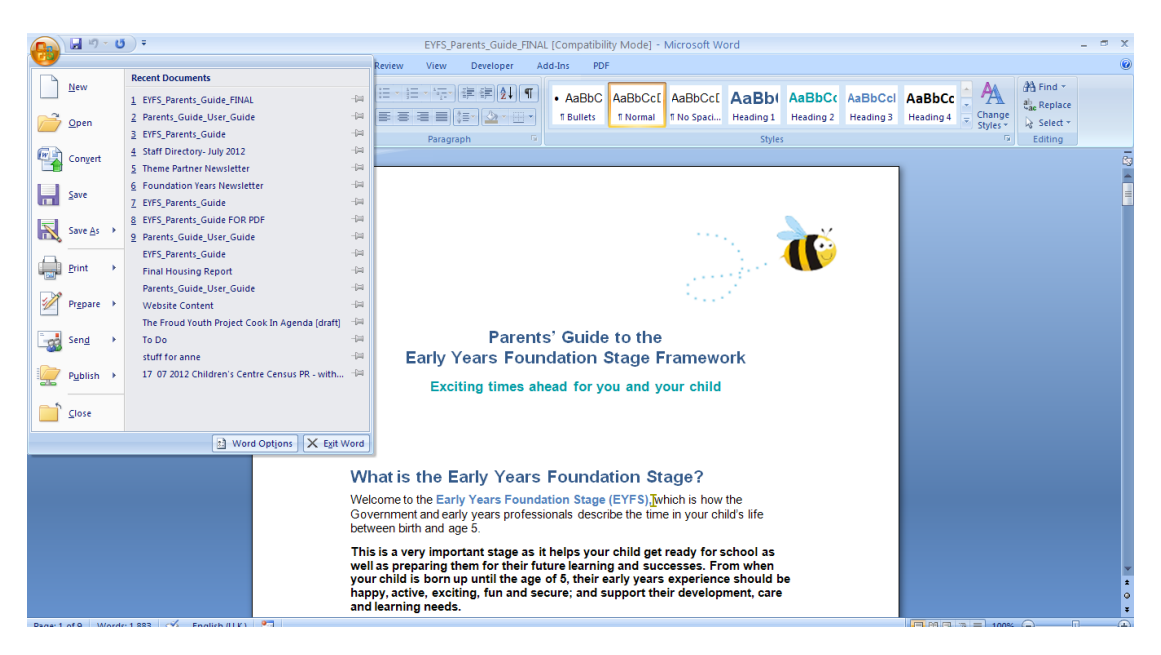

Click word options.

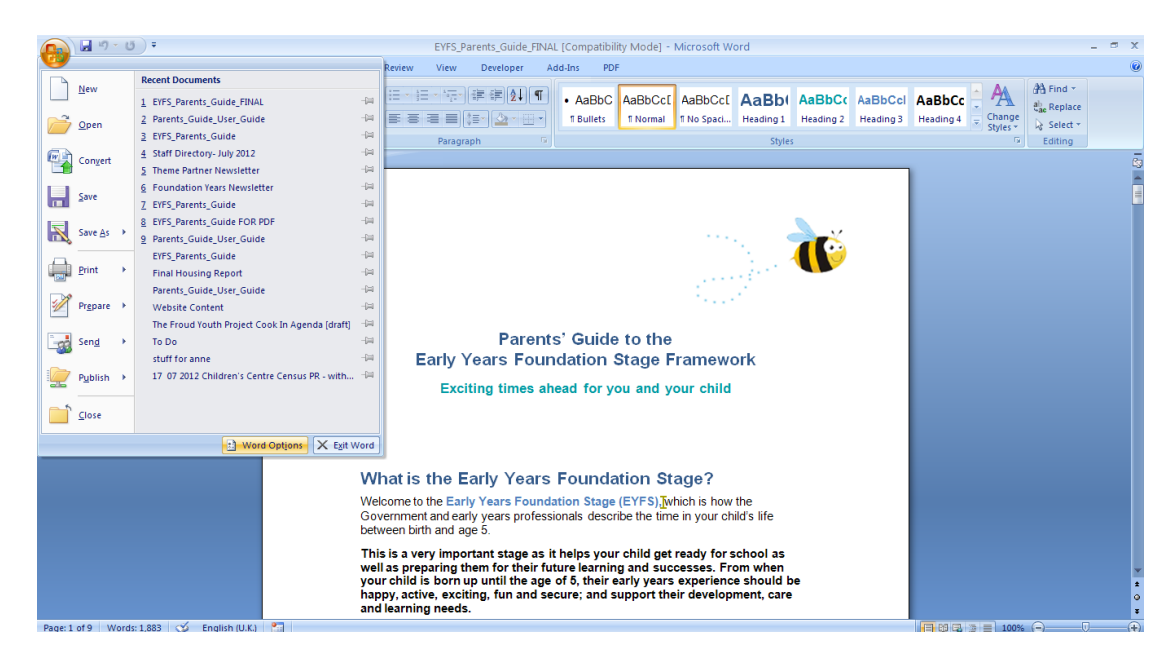

Click display from the left hand option.

|                         | EYFS_Parents_Guide_FINAL [Compatibility Mode] - Microsoft Word                            |               |  |  |  |  |
|-------------------------|-------------------------------------------------------------------------------------------|---------------|--|--|--|--|
| t References Mailings I | Review View Developer Add-Ins PDF                                                         |               |  |  |  |  |
| - Word Options          | ?⊠                                                                                        | A             |  |  |  |  |
| Font Display            | Change how document content is displayed on the screen and when printed.                  | Char<br>Style |  |  |  |  |
| Proofing                | Page display options                                                                      |               |  |  |  |  |
| Save                    | Show white space between pages in Print Layout view 🛈                                     |               |  |  |  |  |
| Advanced                | <ul> <li>✓ Show highlighter marks ○</li> <li>✓ Show document tooltips on hover</li> </ul> |               |  |  |  |  |
| Customize               | Always show these formatting marks on the screen                                          |               |  |  |  |  |
| Trust Center            | ☐ Tab characters → Spaces ····                                                            |               |  |  |  |  |
| Resources               | Paragraph marks ¶<br>♥ Higden text ೫%                                                     |               |  |  |  |  |
|                         | Optional inginens     Object anghors     Object anghors     ŵ                             |               |  |  |  |  |
|                         | Printing options                                                                          |               |  |  |  |  |
|                         | Print drawings created in Word                                                            |               |  |  |  |  |
|                         | Print gackground colors and images  Print document properties                             |               |  |  |  |  |
|                         | Print hidden tegt Update <u>fi</u> elds before printing                                   |               |  |  |  |  |
|                         | Update linked data before printing                                                        |               |  |  |  |  |
|                         |                                                                                           |               |  |  |  |  |
|                         |                                                                                           |               |  |  |  |  |
|                         |                                                                                           |               |  |  |  |  |
|                         |                                                                                           |               |  |  |  |  |
| n (U.K.)                | OK Cancel                                                                                 |               |  |  |  |  |

Tick the hidden text option.

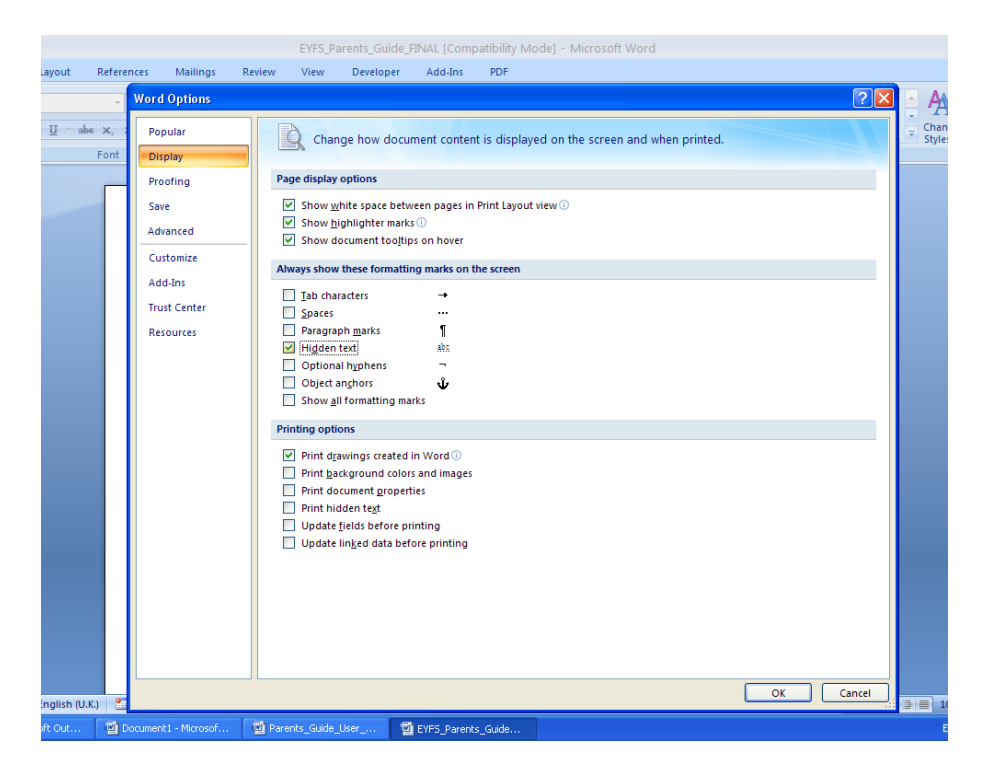

### Click OK.

The text box will now appear in the top left hand corner.

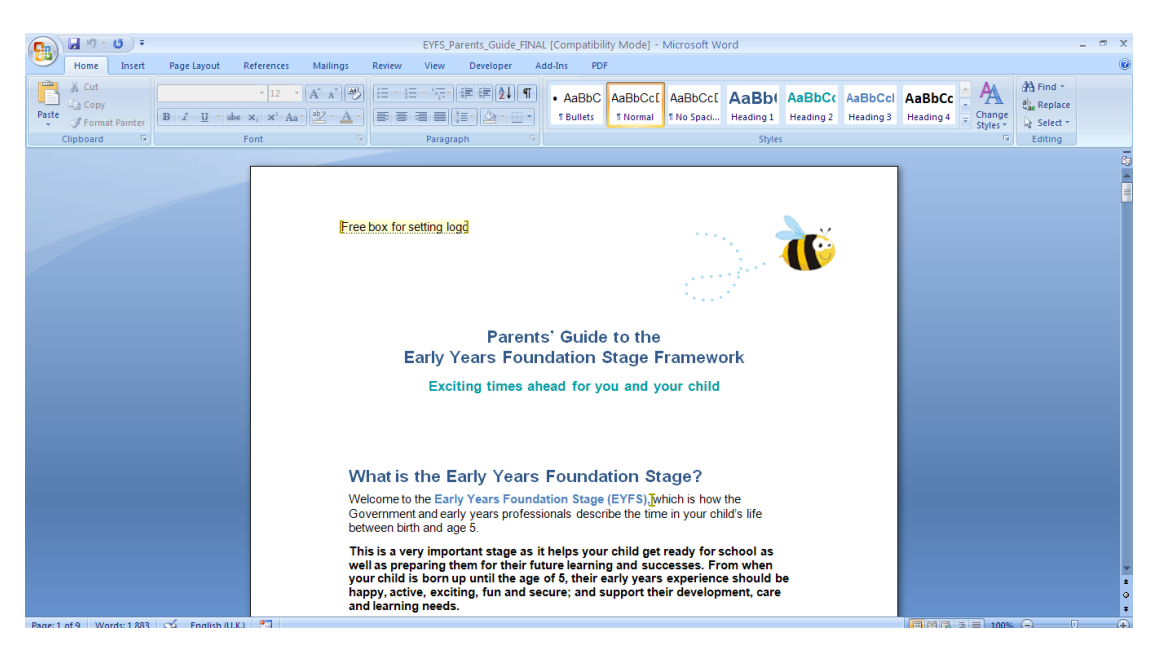

Click on the text box.

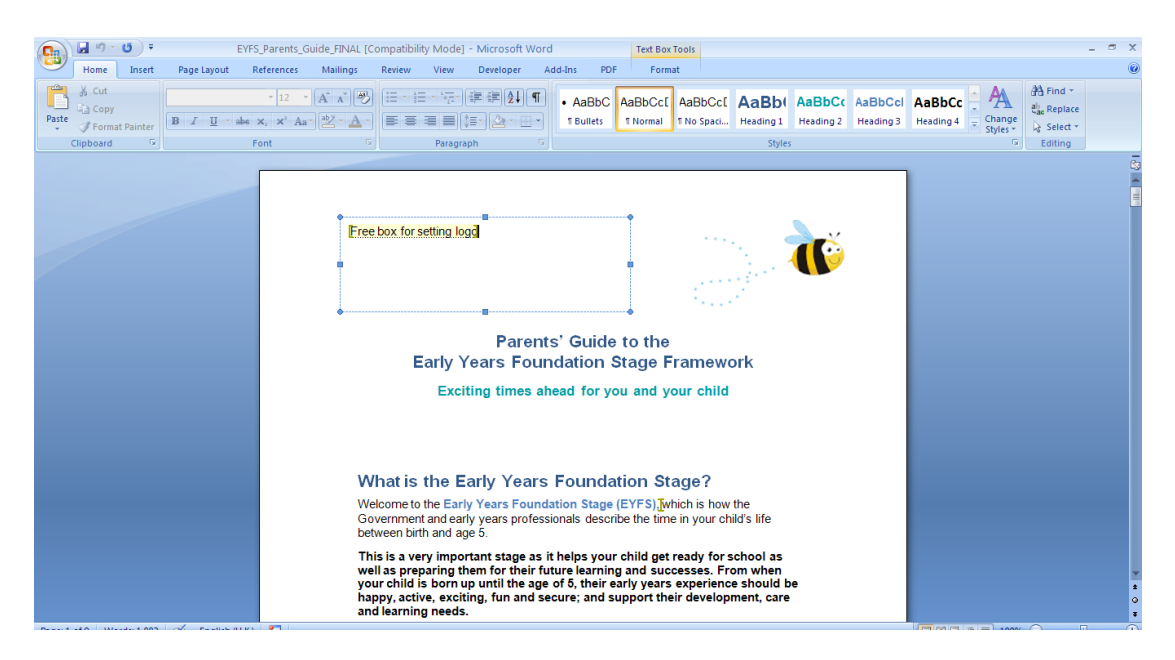

Highlight the text and delete the contents of the text.

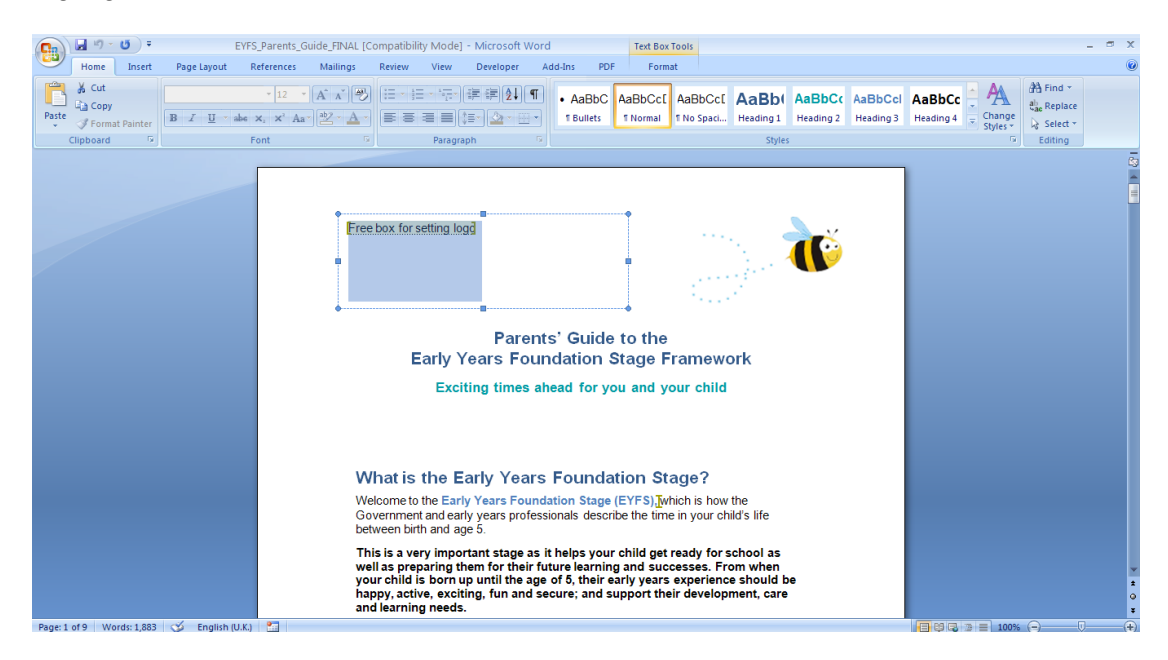

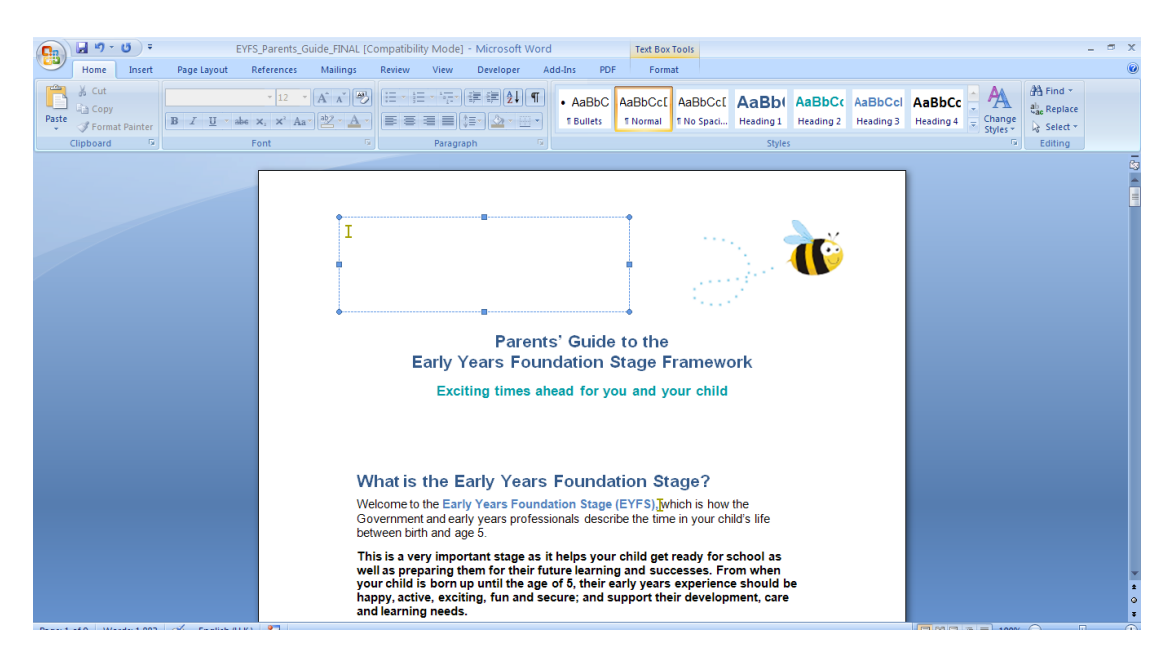

This will leave an empty text box.

To put an logo into the document you must insert a picture and not copy and paste.

If you are using Microsoft Word 2007 or 2010 cick on the inset tab.

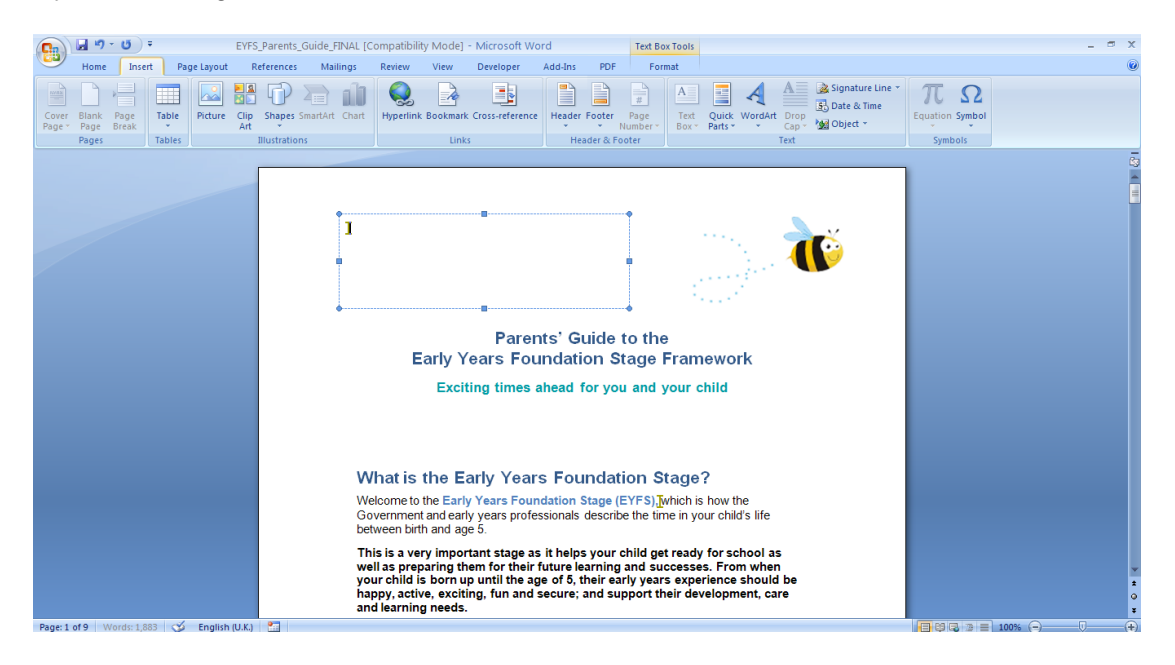

Click on the picture icon in the illustration group.

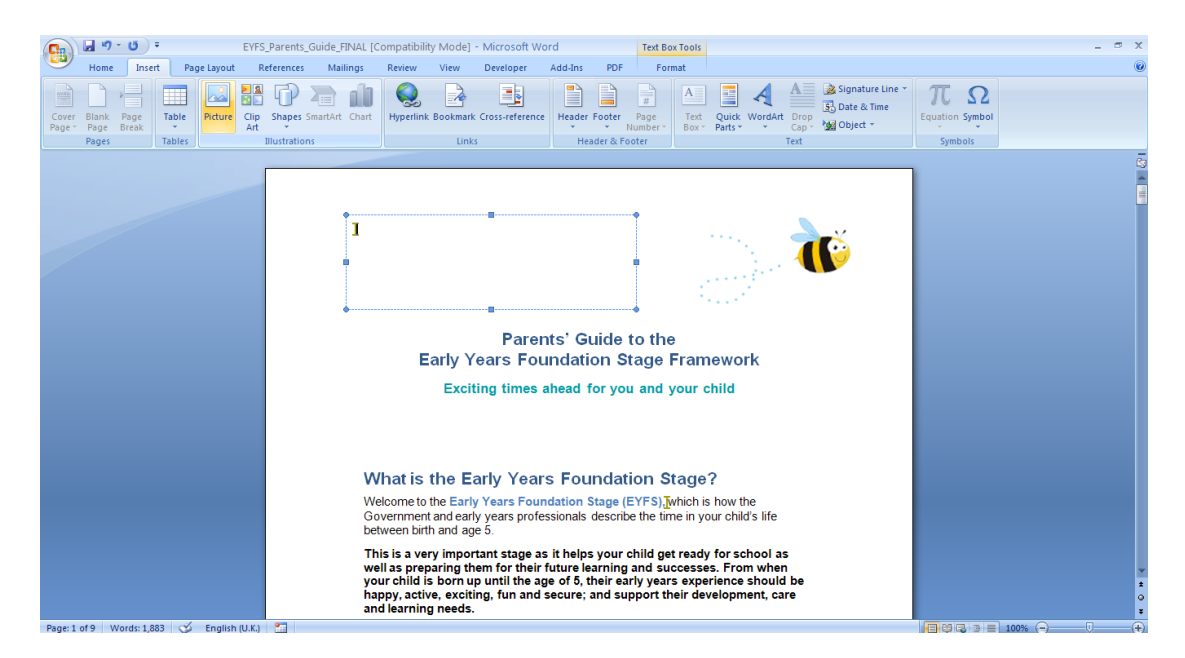

This will open a dialogue box. Locate the image that you wish to insert.

| Insert Picture                                                                                 |                                         | <br>? <mark>X</mark>                                                                                                    |
|------------------------------------------------------------------------------------------------|-----------------------------------------|----------------------------------------------------------------------------------------------------|
| Look in:<br>My Recent<br>Documents<br>Composition<br>Documents<br>My<br>Computer<br>My Network | My Pictures                             | <ul> <li>✓</li> <li>✓</li></ul> |
|                                                                                                | File game: Files of type: All Pictures  | ▼                                                                                                    |
| Tools                                                                                          |                                         | In <u>s</u> ert <b>v</b> Cancel                                                                                                    |
| Wh                                                                                             | at is the Early Years Foundation Stage? |                                                                                                    |
|                                                                                                |                                         |                                                                                                    |

| Construction Docur | vents Ren<br>pp Ren<br>vents Ren<br>vents My No<br>twork My No | al on T-5 (G;)<br>novable Disk (H;)<br>novable Disk (I;)<br>novable Disk (J;)<br>novable Disk (Y;)<br>a on Y-5' (Z;)<br>twork Places<br>curments | <br> |             |  |
|--------------------|----------------------------------------------------------------|----------------------------------------------------------------------------------------------------|------|-------------|--|
|                    |                                                                |                                                                                                    |      |             |  |
|                    | File name:                                                     |                                                                                                    |      | <b>v</b>    |  |
|                    | File <u>n</u> ame:<br>Files of <u>type</u> :                   | All Pictures                                                                                                    |      | <b>&gt;</b> |  |

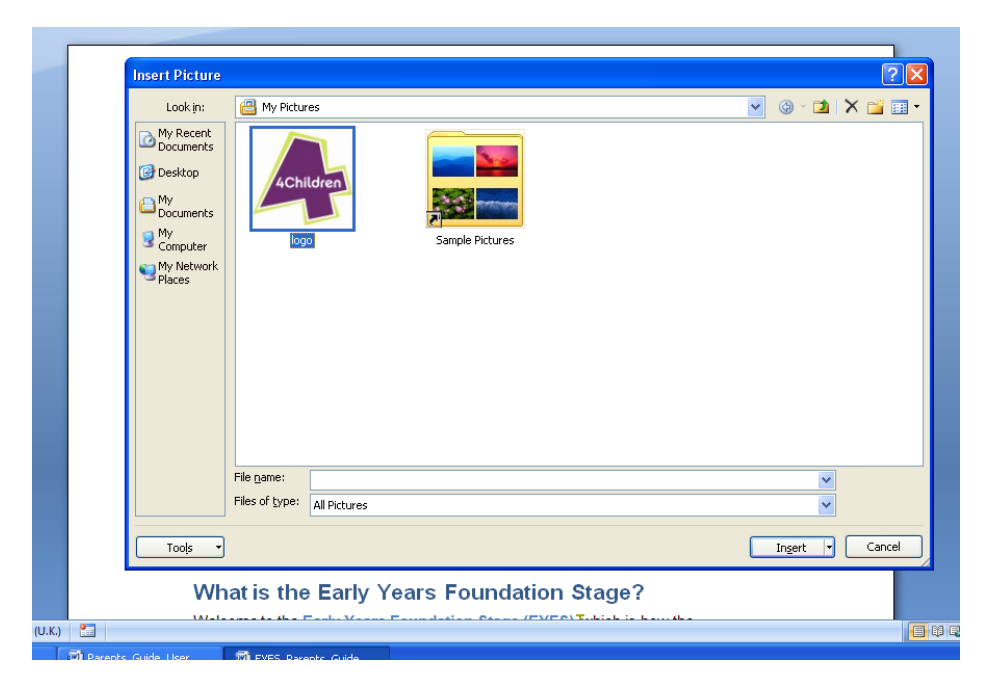

Once the logo has been located click insert.

| Look in:<br>My Recent<br>Documents<br>Desktop<br>My<br>Documents | My Pictures                               | v (3 - 🖄 X 📬 E |
|------------------------------------------------------------------|-------------------------------------------|----------------|
| My<br>Computer<br>My Network<br>Places                           | logo Sample Pictures                      |                |
|                                                                  |                                           |                |
|                                                                  | File name:<br>Files of type: All Pictures | ×              |

The image will appear in the text box.

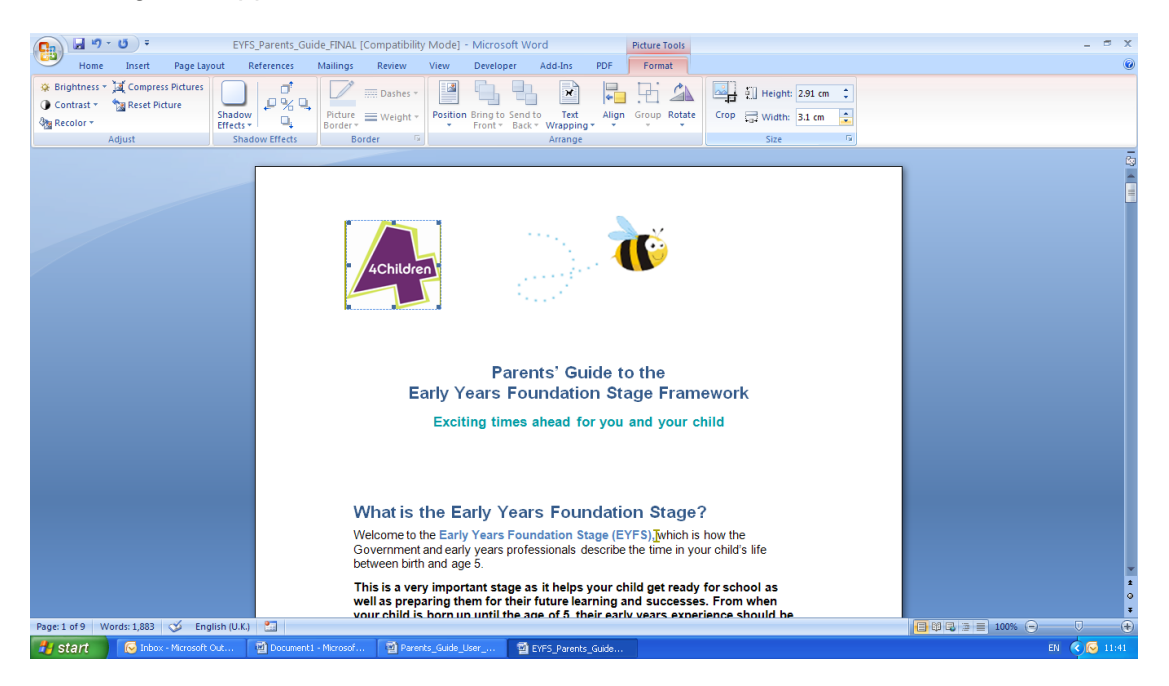

There may be an occasion when you will need to resize the logo.

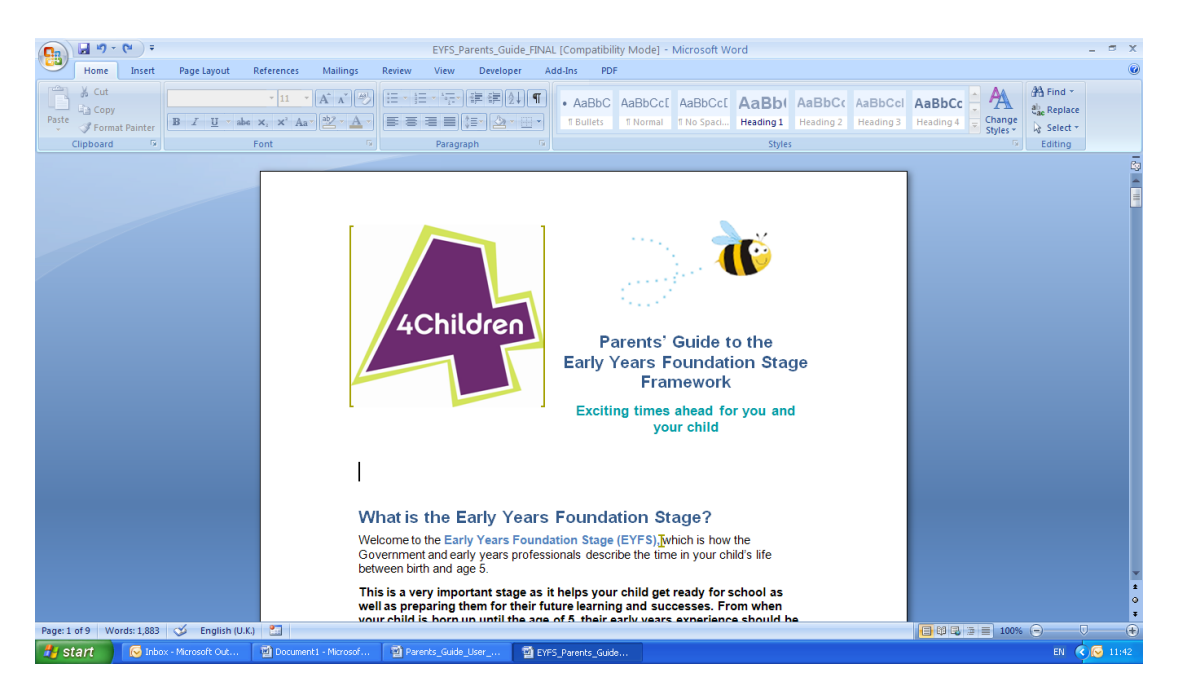

To do this click on the image. This will create a new edit option on the top ribbon, highlighted in pink. Click on this tab.

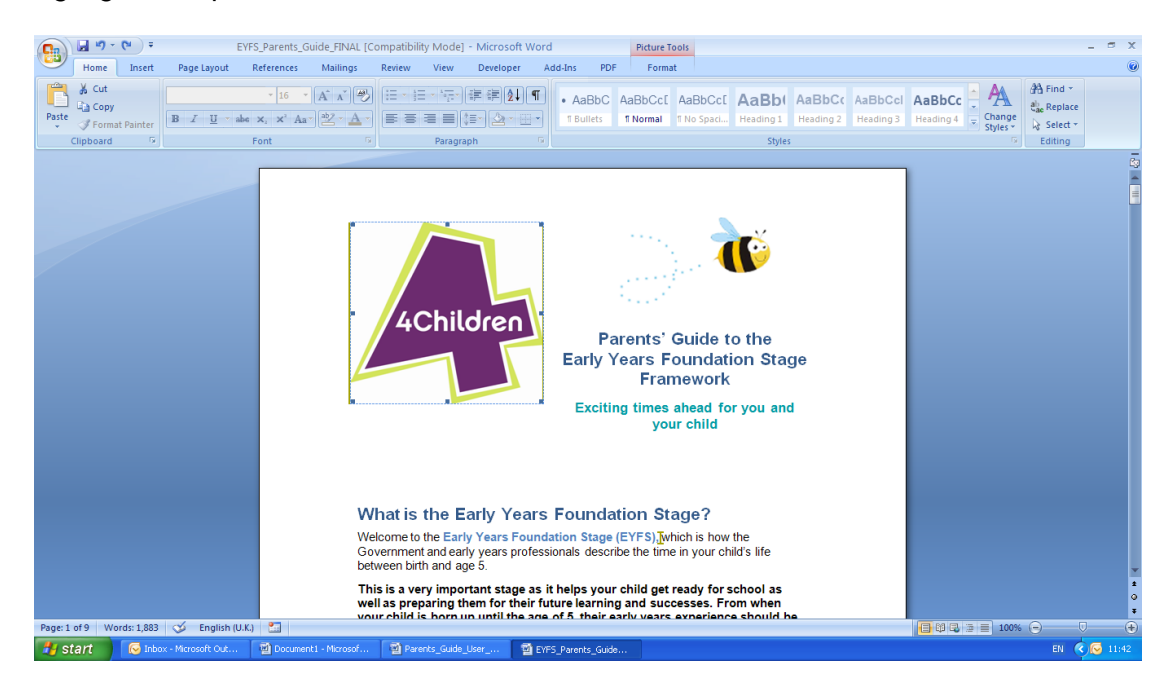

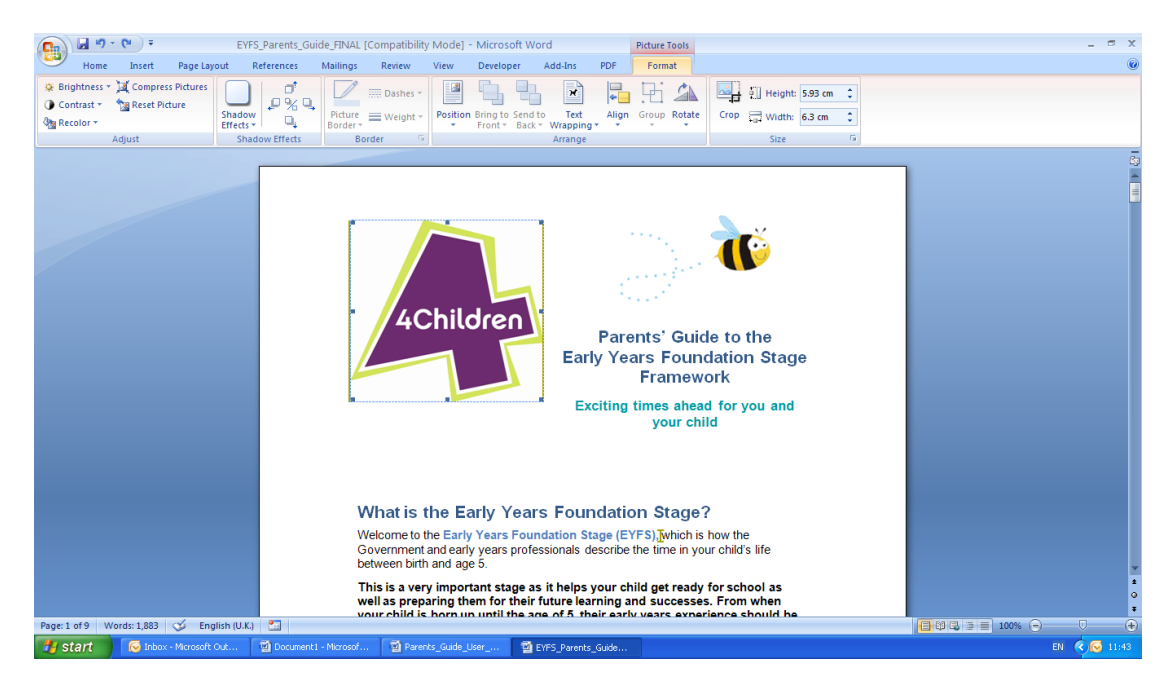

Click on the width and height boxes.

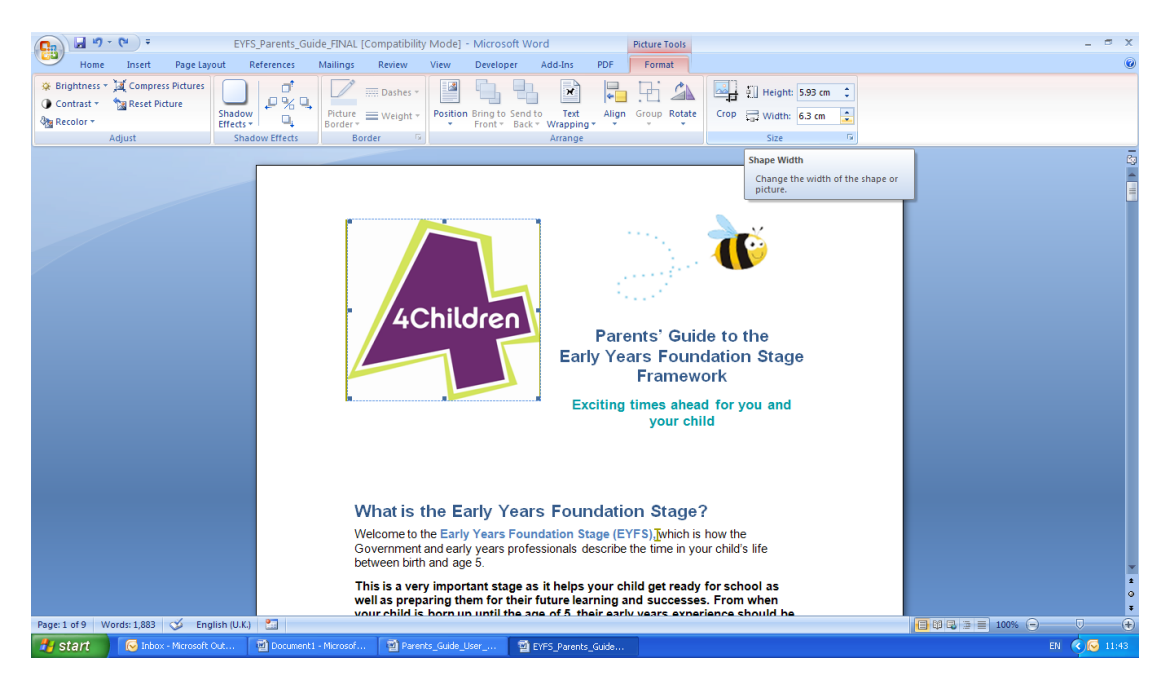

Click on the downward arrows to reduce the logo size. Continue to reduce the size of the logo until it a suitable size.

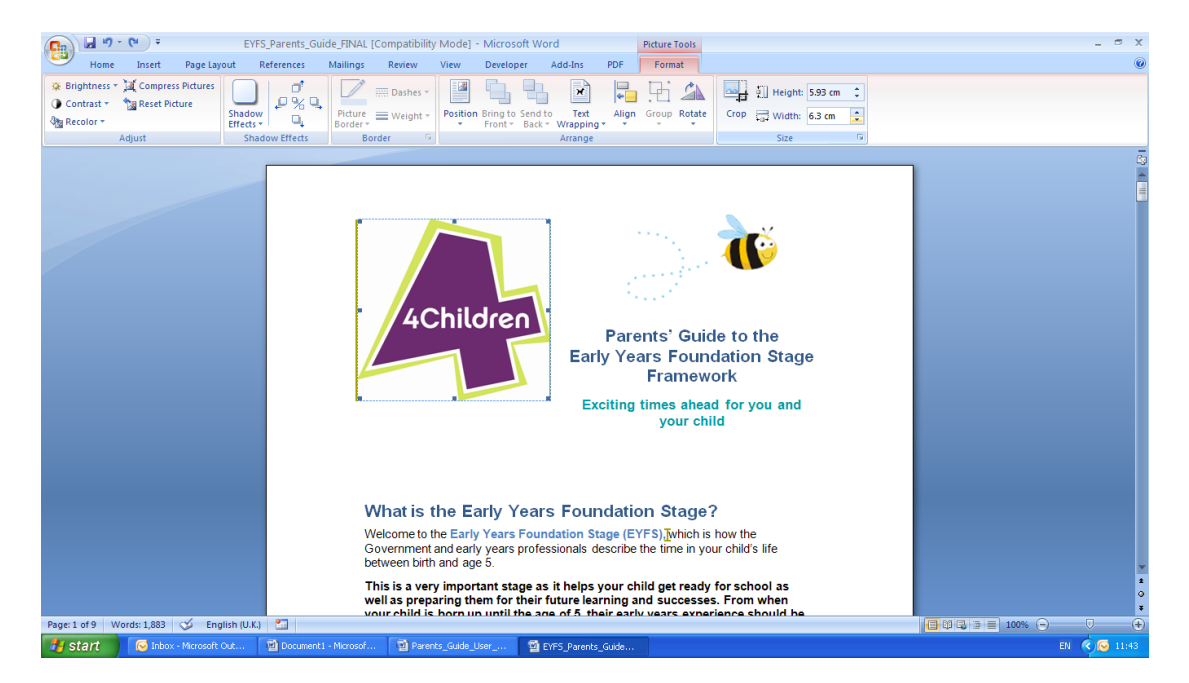

Click save.

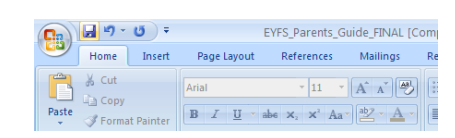

## How to insert text into the Parents' Guide

The Parent's Guide has an unprotected text box to allow settings to insert information about the EYFS Framework and how parents can keep in touch with their child's learning and development. This is the last page of the parents' guide. For settings that do not wish to insert further information leave the page blank and do not print all pages from the document.

To insert text into the parent's guide open the document and scroll to the last page.

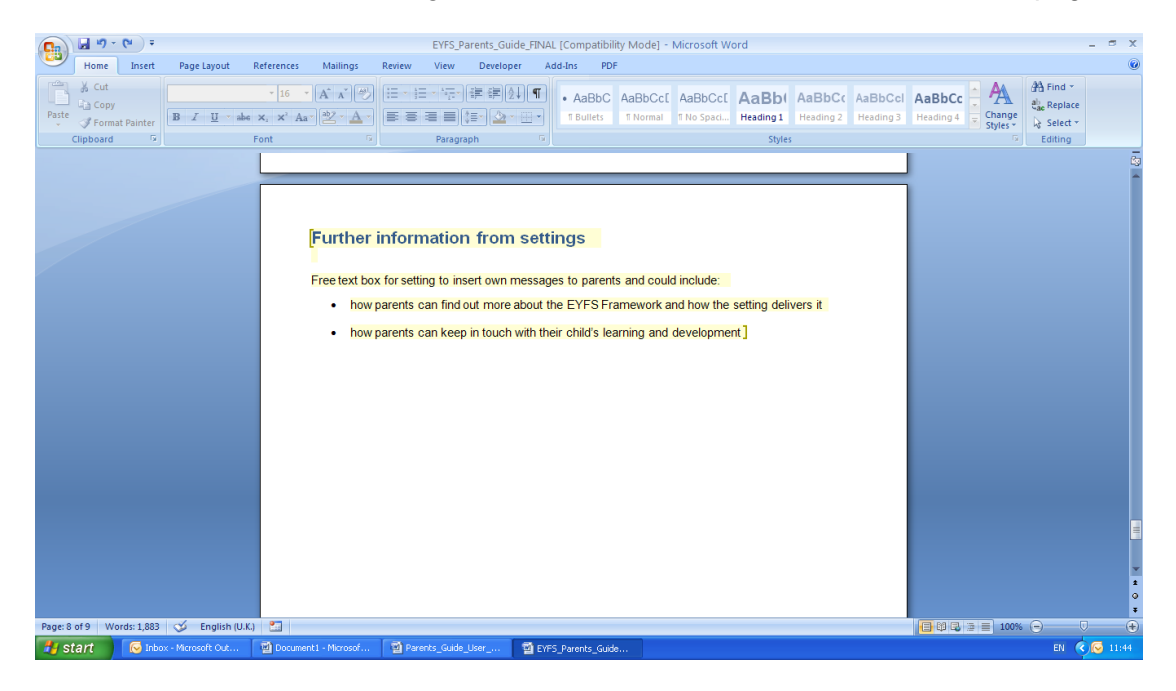

#### Click onto the text box.

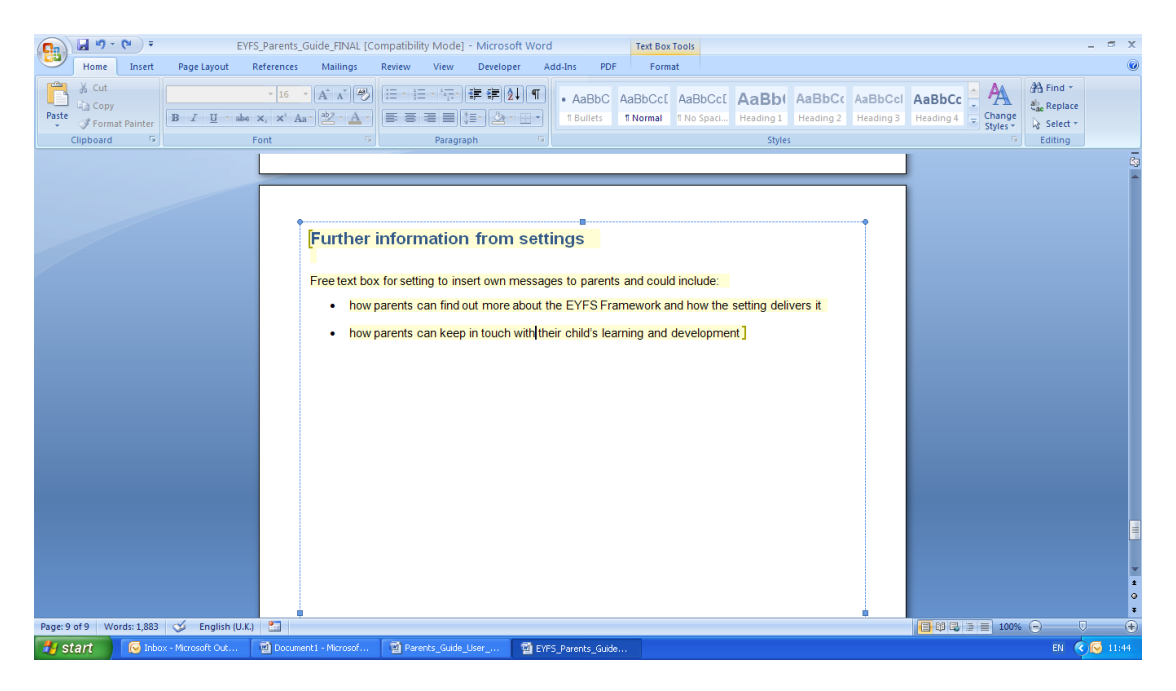

#### Highlight the text in the text box and delete.

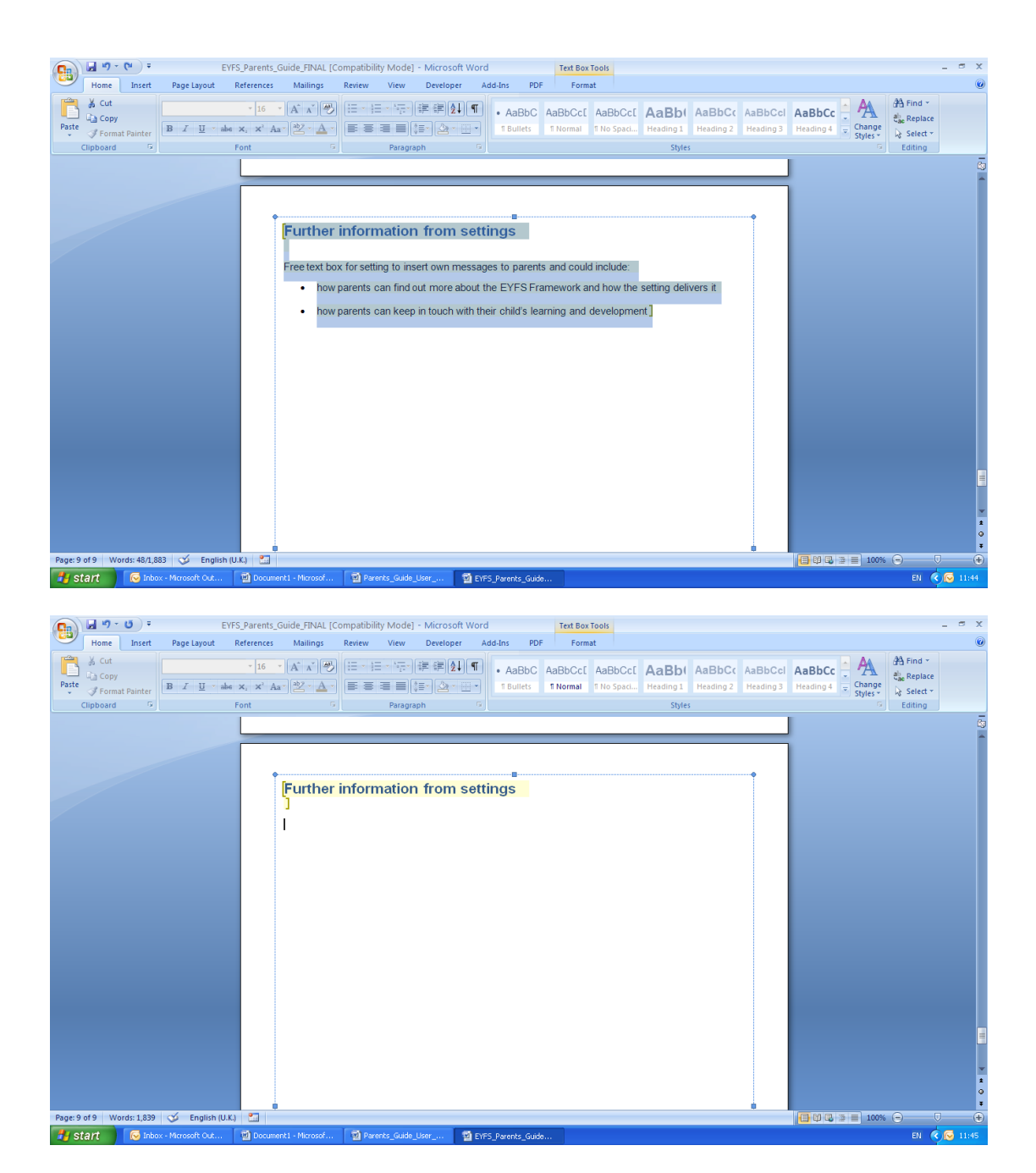

This will leave an empty text box for you to insert new text. You can then text that you wish.

Once you have inserted the text you wish click off of the text box. The text will remain highlighted however this highlighting will not be shown on any printed versions of the document.

Click save.

| 0.    | 🔒 ") -                      | <b>U</b> = |                    | EYFS_Parents_G                                                       | uide_FINAL [C | omj |
|-------|-----------------------------|------------|--------------------|----------------------------------------------------------------------|---------------|-----|
| 9     | Home                        | Insert     | Page Layout        | References                                                           | Mailings      | Re  |
| Paste | ∦ Cut<br>i⊇ Copy<br>∛ Forma | at Painter | Arial<br>B I U · a | <ul> <li>11 →</li> <li>abe ×<sub>2</sub> ×<sup>2</sup> Aa</li> </ul> | ▲ ▲ →         |     |

## Where can I go for further information?

We hope that this guide will help you personalise the Parents' Guide for your setting and that that it provides answers to your questions.

However, if you still require further assistance you can contact the Foundation Years team at <u>foundations@4children.org.uk</u>.